| <ul> <li>エラーが表示された場合には、<br/>ご不明な点がございましたら、</li> <li>モマークは記入必須項目であ</li> <li>皮支払いいただいた参加買目返</li> <li>皮ご登載いただいたメールア</li> <li>参加甲込後に送還のよう登録法</li> <li>ご不明な点等ございましたら、下<br/>E-mail:<u>reg-jshnc49@c-linka</u></li> </ul> | たださ、確認範囲でいオタンを入力してください。<br>表示内容に応じて購入してください。<br>なのすご記入ください。<br>全いたしかなまので、十分ご注意ください。<br>いして必要用できませんので、十分ご注意ください。<br>知っしによりに保管してください。<br>記書でご連絡頂きますようお願い致します。<br>1882-02.92                                                                                                    |                              |
|----------------------------------------------------------------------------------------------------|----------------------------------------------------------------------------------------------------|------------------------------|
|                                                                                                    | 情報を入力してください。                                                                                                    |                              |
| 参加登録者情報                                                                                                    |                                                                                                    |                              |
| 氏名(读子) 衆<br>                                                                                                    | xx 山田 内 A A P A A P A A P A A P A A P A A P A A P A A P A A P A A P A A P A A A P A A A P A A A A A A A A A A A A A A A A A A A A                                                                                                    |                              |
|                                                                                                    | 例:北海道大学                                                                                                    |                              |
| 部署名                                                                                                    | 例:耳鼻咽喉科-頭頭部外科学教室                                                                                                    |                              |
|                                                                                                    | 学生に、初期臨床研修医」と思<br>学生証/在籍証明書のアップ<br>できるボタンがあらわれます                                                                                                    | 選択する<br>プロード<br>す。           |
| お申込み内容                                                                                                    |                                                                                                    |                              |
| 参加登録区分 ※                                                                                                    | <ul> <li>一般(余) 15,000円</li> <li>一般(非会員) 15,000円(の税1,363円)</li> <li>メディカルスタッフ 5,000円(の税1454円)</li> <li>学生、初期臨床研修医 0円</li> <li>※学生は現地参加に参加背気料です。学生は学生証のコピーをご提出ください。</li> </ul>                                                                                                    | 参加す                          |
|                                                                                                    | 初期臨床研修憲は主任教授、もしくは所属長署名の証明書を提出してください。 大学院生は有料での参加登録をしてください。                                                                                                    | 払いい                          |
| 懇親会 *                                                                                                    | 初期臨床研修器は主任教授、 <u>もしくは所属長署名の証明書</u> を提出してください。<br>大学院生は有料での参加登録をしてください。<br>0 参加する 3,000円(内税 272円)<br>0 参加しない<br>※一度お申込みいただくとキャンセルはできません。                                                                                                    | ド決済の                         |
| <ul> <li>懇親会 *</li> <li>ハンズオンセミナー(<br/>定員に速し欠算,申込を得め切</li> </ul>                                                                                                    | 初期臨床研修展は主任教授、もしくは所属長豊名の証明書を提出してください、     大学院生は有料での参加登録をしてください。     ・     ・     ・     ・     ・     ・     ・     ・     ・     ・     ・     ・     ・     ・     ・     ・     ・     ・     ・     ・     ・     ・     ・     ・     ・     ・     ・     ・     ・     ・     ・     ・     ・     ・     ・     ・     ・     ・     ・     ・     ・     ・     ・     ・     ・     ・     ・     ・     ・     ・     ・     ・     ・     ・     ・     ・     ・     ・     ・     ・     ・     ・     ・     ・     ・     ・     ・     ・     ・     ・     ・     ・     ・     ・     ・     ・     ・     ・     ・     ・     ・     ・     ・     ・     ・     ・     ・     ・     ・     ・     ・     ・     ・     ・     ・     ・     ・     ・     ・     ・     ・     ・     ・     ・     ・     ・     ・     ・     ・     ・     ・     ・     ・     ・     ・     ・     ・     ・     ・     ・     ・     ・     ・     ・     ・     ・     ・     ・     ・     ・     ・     ・     ・     ・     ・     ・     ・     ・     ・     ・     ・     ・     ・     ・     ・     ・     ・     ・     ・     ・     ・     ・     ・     ・     ・     ・     ・     ・     ・     ・     ・     ・     ・     ・     ・     ・     ・     ・     ・     ・     ・     ・     ・     ・     ・     ・     ・     ・     ・     ・     ・     ・     ・     ・     ・     ・     ・     ・     ・     ・     ・     ・     ・     ・     ・     ・     ・     ・     ・     ・     ・     ・     ・     ・     ・     ・     ・     ・     ・     ・     ・     ・     ・     ・     ・     ・     ・     ・     ・     ・     ・     ・     ・     ・     ・     ・     ・     ・     ・     ・     ・     ・     ・     ・     ・     ・     ・     ・     ・     ・     ・     ・     ・     ・     ・     ・     ・     ・     ・     ・     ・     ・     ・     ・     ・     ・     ・     ・     ・     ・     ・     ・     ・     ・     ・     ・     ・     ・     ・     ・     ・     ・     ・     ・     ・     ・     ・     ・     ・     ・     ・     ・     ・     ・     ・     ・     ・     ・     ・     ・     ・     ・     ・     ・     ・     ・     ・     ・     ・     ・     ・     ・     ・     ・     ・     ・     ・     ・     ・     ・     ・     ・     ・     ・     ・     ・     ・     ・     ・     ・     ・     ・     ・     ・     ・     ・     ・     ・ | ド決済の                         |
| 懇親会 * 「ハンズオンセミナー・<br>定員に速し次第、申込を締め切り ハンズオンセミナー申込1 *                                                                                                    | <ul> <li>初期臨床研修務は主任教: <u>もしくは前置長輩名の証明書</u>を提出してください、<br/>大学院生は有料での参加登録をしてください。</li> <li>         ● 参加する 3,000円 (内税 272円)         ● 参加しない         ボー度お申込みいただくとキャンセルはできません。         Start A (無料)         DSP「監性がございます。予めご了承ください。         「申し込む」を選択すると、以下の入力フォームが開ただし、すでに定員に達している場合は、「申し込む」を消入力フォームも開きません。         ハンズオンセミナー1         可知道の総約増に役立つ頭額増増増減         6月13日(会) 1331(1520)         ● 申し込む ○ 申し込までい         ハンズオンセミナー1         のお申込人の 1000         ○ 申し込までい         ハンズオンセミナー1         のおは、「申し込む」を選択すると、以下の入力フォームが開ただし、すでに定員に達している場合は、「申し込む」とができず入力フォームも開きません。         ハンズオンセミナー1         ○ 申し込までい         ハンズオンセミナー1         ○ 申し込までい         ハンズオンセミナー1         ○ 申し込までい         ハンズオンセミナー1         ○ 申し込までい         ハンズオンセミナー1         ○ 申し込までい         ハンズオンセミナー1         ○ 申し込までい         ○ 申し込までい         ○ 申し込までい         ○ 申し込までい         ハンズオンビミナー1         ○ 申し込までい         ○ 申し込までい         ○ 申し込までい         ○ 申し込までい         ○ 申し込までい         ○ 申し込までい         ○ 申し込までい         ○ 申し込までい         ○ 申し込までい         ○ 申し込までい         ○ 申し込までい         ○ 申し込までい         ○ 申し込までい         ○ 申し読載         ○ 申し込までい         ○ 申しか         ○ 申しか         ○ 申しか         ○ 申しか         ○ 申しお         ○ 申しか         ○ 申しか</li></ul>                                                                                                    | 払いい;<br>ド決済の<br>開きます<br>す    |
| 懇報会 *           第           ハンズオンセミナー・           定員に遠し次郎、申込を締め切           ハンズオンセミナー 申込1 *           ハンズオンセミナー 申込2 *                                                                                                | <ul> <li>初期臨床研修務は主任税息、もしくは前温差異名の証明書を提出してください。</li> <li>* 参加する 3,000円 (内税 272円)</li> <li>* 参加する 3,000円 (内税 272円)</li> <li>* 参加する 3,000円 (内税 272円)</li> <li>* 参加する 3,000円 (内税 272円)</li> <li>* ● 参加よない</li> <li>* ・ 一度わ申込み(無料)</li> <li>* のわ申込み (無料)</li> <li>* 「申し込む」を選択すると、以下の入力フォームが開ただし、すでに定員に達している場合は、「申し込む」を調けました。</li> <li>* 「申し込む」を選択すると、以下の入力フォームが開ただし、すでに定員に達している場合は、「申し込む」を送び、できず入力フォームも開きません。</li> <li>* ● 申し込む ○ 申し込まない</li> <li>* ● 中し込まない</li> <li>* ● 中し込まない</li> <li>* ● 中し込まない</li> <li>* ● 申し込む ○ 申し込まない</li> <li>* ● 申し込む ○ 申し込まない</li> <li>* ● 申し込まない</li> <li>* ● 申し込まない</li> <li>* ● 申し込まない</li> <li>* ● 申し込まない</li> <li>* ● 申し込まない</li> <li>* ● 申し込まない</li> <li>* ● 申し込む ○ 申し込まない</li> <li>* ● 申し込む ○ 申し込まない</li> <li>* ● 申し込む ○ 申し込まない</li> <li>* ● 申し込む ○ 申し込まない</li> <li>* ● 申し込む ○ 申し込まない</li> <li>* ● 申し込む ○ 申し込まない</li> <li>* ● 申し込む ○ 申し込まない</li> </ul>                                                                                                    | 払いいす<br>ド決済の<br>開きます<br>む」を押 |
| >>>>>>>>>>>>>>>>>>>>>>>>>>>>>>>>>>>                                                                                                    | NIP問題味研修想は毛状態、もしくは所属是豊なの証明書を提出してください、     キャーはは有すでの参加登録をしてください。     ・ 参加する 3,000円(内税 272円)     ・ 参加しない     ホー度お中込みいただくとキャンセルはできません。     「中山込む」を選択すると、以下の入力フォームが開 ただし、すでに定員に達している場合は、「申し込む     ことができず入力フォームも開きません。     ハンズオンセミナー1     明頭頭痛診療に役立つ頭頭超音波     6月13日(金) 1331(15:10     10) 9年し込まない     ハンズオンセミナー2     喉頭頭痛診療に役立つ頭頭超音波     6月13日(金) 1331(15:10     10) 9年し込まない     ハンズオンセミナー2     喉頭頭痛診療に役立つ頭頭超音波     6月13日(金) 1331(15:10     10) 9年し込まない     ハンズオンセミナー2     喉頭頭相違役の居食道・サント流設係、音声・呼吸器・嗅覚リハビリテーションの実     新会場(200 パールホール)     共協にごちらからお願いします.     ・                                                                                                    | 払いいす                         |

## 参加登録完了通知メールとマイページ画面

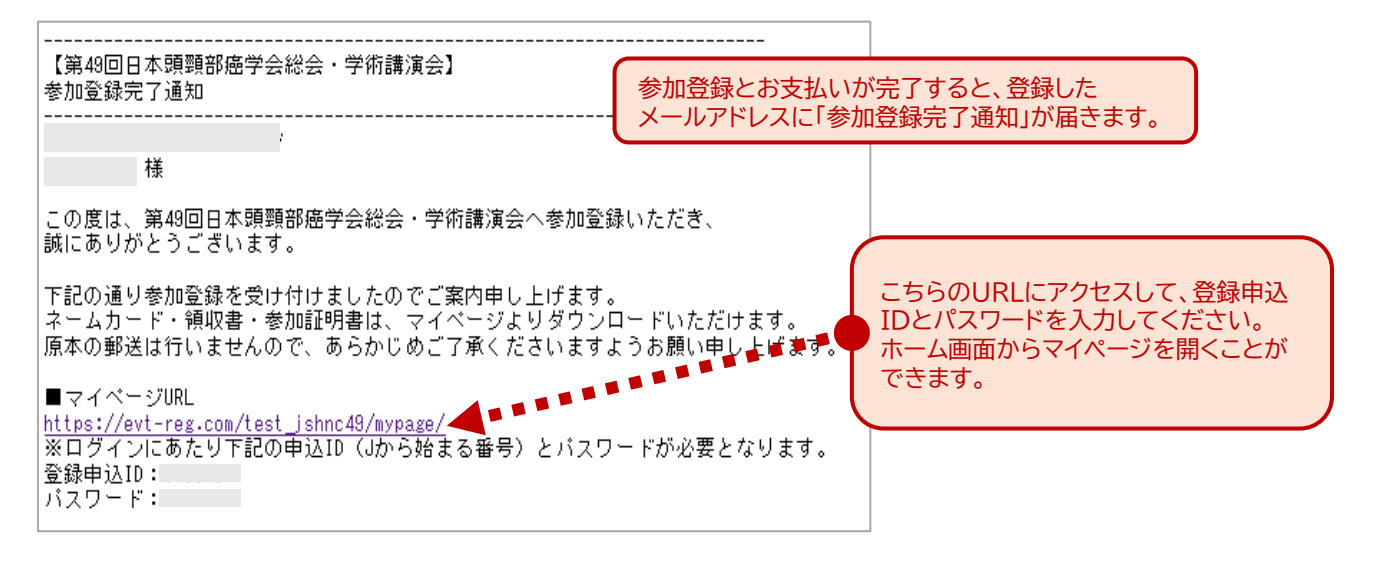

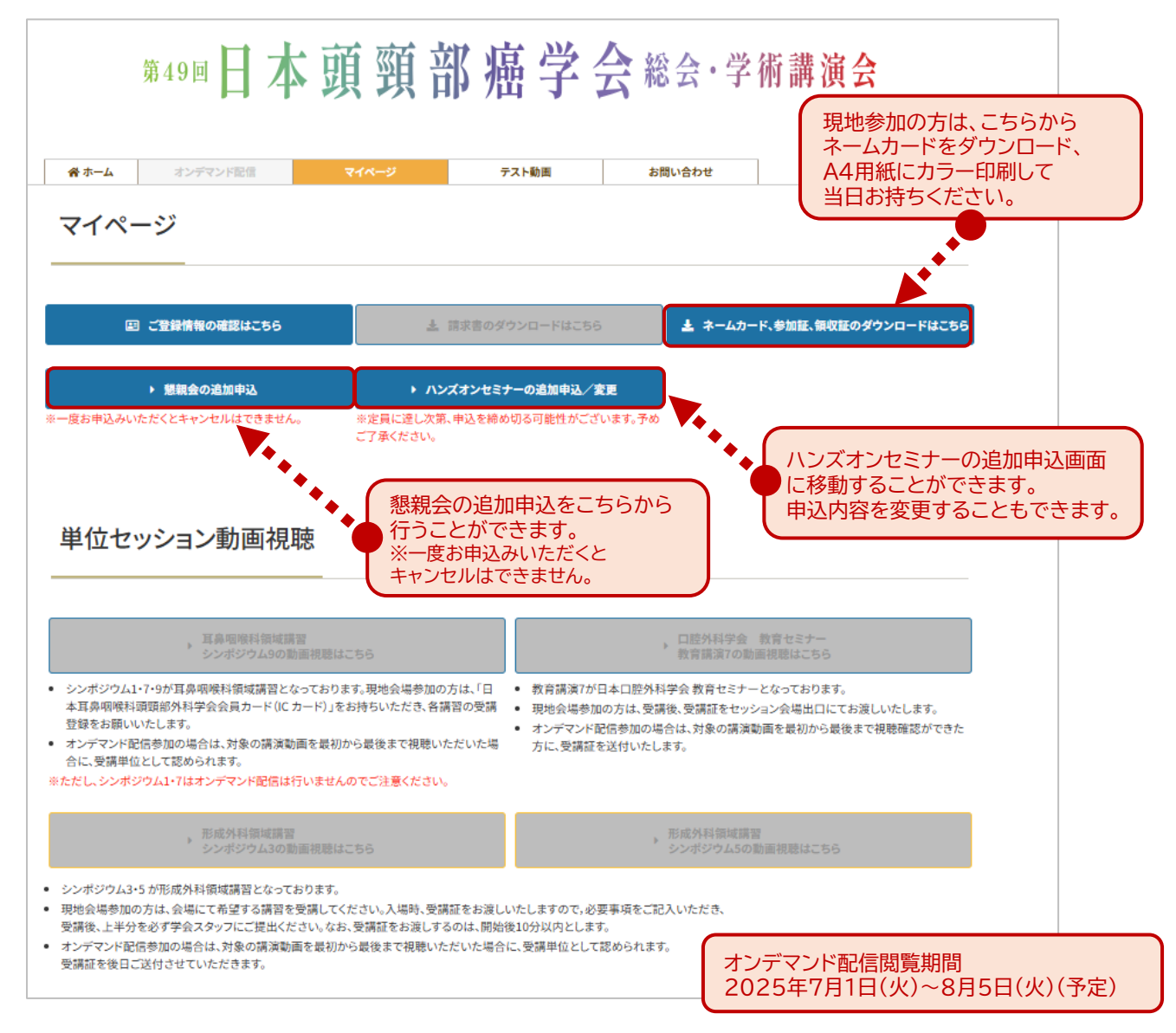